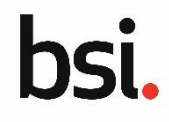

#### The Assisted Support Service overview

The Assisted Support Service is available if a process or system problem is encountered on the DPA platform.

Clients can raise an application query on the DPA platform, include details of the issue, as well as attach screenshots or relevant documents to aid a prompt solution. The application support team is then informed of the problem.

When a client raises an application query they are assigned a system-generated query number and are automatically notified via email whenever an update to their query has been posted on the platform. Clients should track the progress of their query or provide additional details directly in the platform.

#### Raising an application query Step 1 $\rightarrow$ Selecting the application and raising the application query

You can raise an application query at any stage of your application, from either the application or the homepage of the DPA platform, select the application that is encountering the issue.

Scroll to the **Need Assistance?** section.

Click RAISE NEW APPLICATION QUERY.

#### Step 2 $\rightarrow$ Enter the query details

The **Create New Application Assist Case** page displays.

Enter the following details:

# Briefly summarise your query / Give your query a title: enter a brief title summarising the issue that has been encountered.

**Describe your query in more detail**: provide detail of what the nature of the issue is (system based or an issue with part of the application process) and describe the conditions that led to the issue where possible.

**Upload Attachment**: attach screenshots or related documents to help resolve the issue. Click + to use a file dialog box to select the file or drag and drop the file into the area to upload the file. This field is optional.

#### Click SUBMIT.

Confirmation that the query has been created displays.

A system-generated unique number for the case displays and an email notification is sent to the client's Primary contact email address confirming the query has been raised with a direct hyperlink to the case to view updates.

| Need Assistance?                                                                                                    | Applica                            |  |  |  |
|----------------------------------------------------------------------------------------------------|------------------------------------|--|--|--|
| Before requesting assistance from BSI please check the content in the 'Resources and<br>guidance' section on the left. If this does not solve your query then use the 'Raise New<br>Application Query' button immediately below to seek assistance from BSI                                                                                                    | tion 1D<br>- BSI<br>000086<br>2451 |  |  |  |
| RAISE NEW APPLICATION QUERY FOR BSI 0000862451                                                                                                    | *                                  |  |  |  |
| VIEW OPEN APPLICATION QUERIES                                                                                                    |                                    |  |  |  |
|                                                                                                    |                                    |  |  |  |
|                                                                                                    |                                    |  |  |  |
| bsi.                                                                                                    | III 🜘                              |  |  |  |
| Create New Application<br>Assist Case for BSI<br>0001017570                                                                                                    | GIVE FEEDBACK                      |  |  |  |
| Briefly summarise your query / Give your query a title * Enter a case title that will help recogn Coutlined of format                                                                                                    | ise your query                     |  |  |  |
| Certificate updata raining 20/30<br>Describe your query in more detail *                                                                                                    |                                    |  |  |  |
| I cannot upload one of my certificates. The file format is door and the file size is 700mb.                                                                                                    |                                    |  |  |  |
| 91/1000 J                                                                                                    | s that will help with your query   |  |  |  |
| Screenshot Screenshot D Browners Screenshot D D Browners Screenshot D Browners Screenshot D Browners Screenshot D Browners |                                    |  |  |  |
|                                                                                                    | CUBATT                             |  |  |  |
| Unit                                                                                                    | Superi                             |  |  |  |
| Case - 220600003                                                                                                    |                                    |  |  |  |
|                                                                                                    |                                    |  |  |  |
|                                                                                                    |                                    |  |  |  |
|                                                                                                    |                                    |  |  |  |
|                                                                                                    |                                    |  |  |  |
|                                                                                                    |                                    |  |  |  |
|                                                                                                    |                                    |  |  |  |
| <b>—</b>                                                                                                    |                                    |  |  |  |
|                                                                                                    |                                    |  |  |  |
| Certificate upload failing                                                                                                    |                                    |  |  |  |
| Your request has been received and will be reviewed by our team. We will send<br>you a confirmation email with a link to view the case. When we update the<br>request you will be notified by email                                                                                                    |                                    |  |  |  |
|                                                                                                    | _                                  |  |  |  |
| EXIT                                                                                                    |                                    |  |  |  |
|                                                                                                    |                                    |  |  |  |
|                                                                                                    |                                    |  |  |  |
| Dear Simon,                                                                                                    |                                    |  |  |  |
| You have created a request for application assistance and has been assigned the following case number 210700020. You can view the request by selecting the following link https://hdisure?text.anniancloud.com/uit/cite/cite#1al.accided.                                                                                                    |                                    |  |  |  |
| services/page/home/record/IMB -eEFktHa ZPofMICbbae3sgROFH6g;<br>IBZD078MK(bOSRKN1Esfp zWGsWUN)D6ux8kH0BH25R01W11Y3qOAmhb256ty8cwWtFRtzaXQr1qz(0/view/summary.                                                                                                    |                                    |  |  |  |
| You will receive further notifications as the case progresses.                                                                                                    |                                    |  |  |  |

BSI Regulatory Services (Medical Devices)

## Using the Assisted Support Service

#### **Tracking your query**

To track the progress of an application query you have raised:

Scroll to the **Need Assistance?** Section of the DPA platform homepage.

#### Click VIEW OPEN APPLICATION QUERIES.

#### The Application Assist Requests page displays.

You can view any queries previously raised in a summary table.

bsi.

See what's new!

guidance

Resources and

View Release Notes

Give Feedback

**Case Reference**: the unique case reference number for the query.

**Case Title**: the short summary text of the query.

**Initiated By**: the name of the contact that raised the query, this will most commonly be the client's primary contact.

**BSI Reference**: the unique id of the application.

**Data Created**: the date that the query was raised.

**Status**: the current status of the query, for example, Open.

# Viewing your query details and updates

To view your query's details and updates:

Click the **Case Reference** number.

The query details page display.

The contact details of the contact who raised the query are displayed. This allows the application support team to make direct contact if they require more detail.

The **Case Summary** section displays the original details of the query.

The **Case Updates** section displays updates related to the query. This can be added to by the client or the application support team

Copyright © 2022 Version 2.0

| Need Assistance?                                                                                                    |
|----------------------------------------------------------------------------------------------------|
| Before requesting assistance from BSI please check the content in the 'Resources and guidance' section<br>on the left. If this does not solve your query then use the 'Raise New Application Query' button<br>immediately below to seek assistance from BSI |
| RAISE NEW APPLICATION QUERY FOR B51 0001017570                                                                                                    |
|                                                                                                    |
|                                                                                                    |
|                                                                                                    |

SEARCH DATE CREATED Any - Any

Contact

Simon Leslie

BSI

BSI

Reference

0001017570

Date

Created

- 15:31

09 Jun 2022

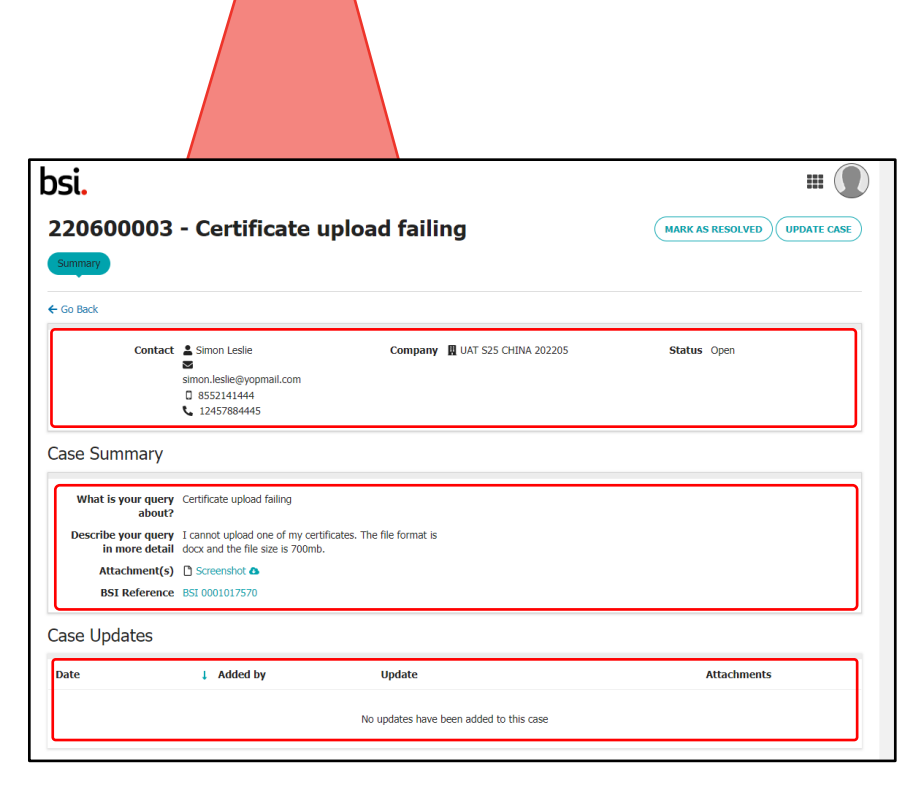

Application Assist Requests g

Case Title

Certificate upload failing

Q. Search

STATUS Any

Case Reference

220600003

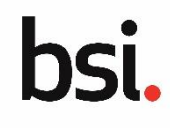

**...** (

• (T•)(Ø

1 Status

Open

>

### Using the Assisted Support Service

#### Updating your query with further details

You can provide further updates to an application query and these will display in the Case Updates section. This is also where the application support team provide updates.

|                                                                                                    | Update Case 220600003                                                                                                    |             |  |
|----------------------------------------------------------------------------------------------------|----------------------------------------------------------------------------------------------------|-------------|--|
| The <b>Update Case</b> page displays.                                                                                  |                                                                                                    |             |  |
| Enter the following details:                                                                                           | Certificate upload failing                                                                                                    |             |  |
| <b>Note</b> : enter the details of your query update. Such as any additional detail or if the issue has been resolved. | Note *                                                                                                    |             |  |
| Attachments: attach<br>screenshots or related<br>documents to help resolve the<br>issue.                               | 63/5000<br>Attachments                                                                                                    |             |  |
| Click SAVE.                                                                                                    | EXIT                                                                                                    | SAVE        |  |
| The query Details page displays.                                                                                       | Case Updates                                                                                                    |             |  |
| The <b>Case Updates</b> section now includes the further details entered.                                              | Date     Image: Added by     Update       00 lup 2022 - 15:47     Simon Lection     I have compressed the certificate and it now | Attachments |  |
|                                                                                                    | uploads correctly.                                                                                                    | -           |  |

Note: when you update the query the status of the query updates to Update from Client Available.

#### **Resolving your query**

You have the option to close your own query once it has been resolved or if you have found the resolution yourself. If it has been resolved by the application support team, they will change the status to resolved on your behalf.

| MARK AS RESOLVED.<br>Navigate to the query and click<br>MARK AS RESOLVED. | This will close the case. If you have any other questions you will need to create a new case. Are you sure you want to mark it as 'Resolved'? |                                     |  |
|---------------------------------------------------------------------------|----------------------------------------------------------------------------------------------------|-------------------------------------|--|
| A confirmation page displays.<br>Click <b>YES</b> .                       |                                                                                                    |                                     |  |
|                                                                           |                                                                                                    | NO                                  |  |
| The status of your query updates to ${f M}$                               | larked as Resolved by Client.                                                                                                    | Status Marked as Resolved by Client |  |

If the query was resolved by the application support team the status of query will display as Marked as Resolved by BSI.

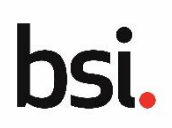

UPDATE CASE